## Procédure Préinscription Myconcours à suivre

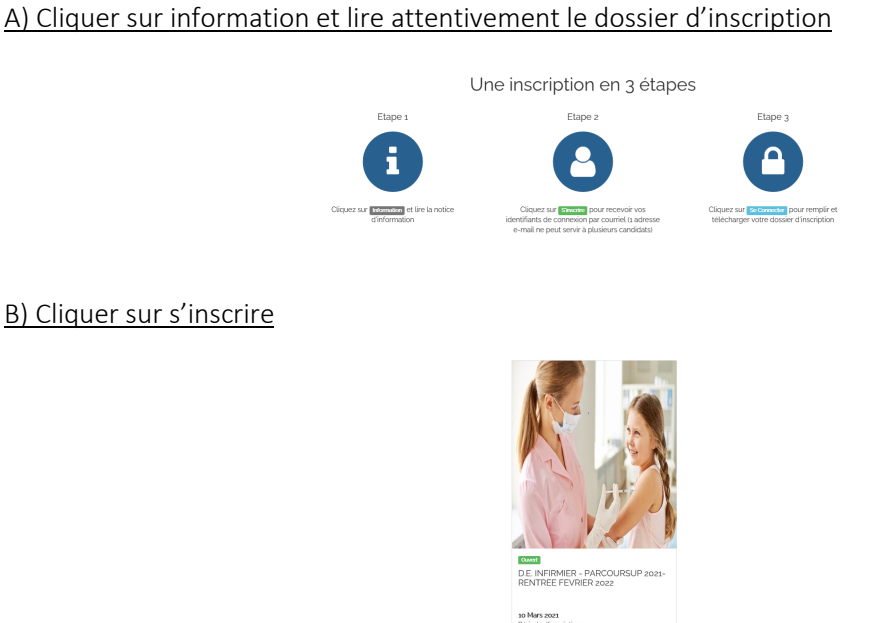

# C) Saisir votre adresse mail et répondre à la question

| Préinscription : D.E. INFIRMIER - PARCOURSUP 2023- RENTREE FEVRER 2022                                       | < Retour |  |  |
|----------------------------------------------------------------------------------------------------|----------|--|--|
| Merci de saisir votre adresse e-mail et de cocher la case 'Je ne suis pas un robot'.<br>Votre adresse e-mail |          |  |  |
| Mon adresse e-mail                                                                                           |          |  |  |
| 👿 Je ne suis pas un robot                                                                                    |          |  |  |
| Merci d'indiquer le résultat du calcul dans la case ci-dessous : 2 plus 4                                    |          |  |  |
| Résultat du calcul                                                                                           |          |  |  |
| ✓ Valider                                                                                                    |          |  |  |

Vous allez recevoir un mail avec un lien. Cliquer sur le lien pour changer votre mot de passe.

#### D) Cliquer sur se connecter

Saisir l'adresse mail et un nouveau mot de passe

| Changement de mot de passe préinscription : DE INFIRMIER - PARCOURSUP 2021- RENTREE FEVRIER 2022             | < Retour |  |  |
|----------------------------------------------------------------------------------------------------|----------|--|--|
| Votre mot de passe doit contenir au moins 8 caractères, une lettre en majuscules et minuscule et un chiffre. |          |  |  |
| Votre nouveau mot de passe • Mon nouveau mot de passe                                                        |          |  |  |
| Répéter votre nouveau mot de passe •                                                                         |          |  |  |
| Mon nouveau mot de passe                                                                                     |          |  |  |
| Mon nouveau mot de passe           Valider                                                                   |          |  |  |

### E) Renseigner les champs demandés de la fiche de préinscription et valider

| Fiche préinscription :<br>D.E. INFIRMIER - PARCOURSUP 2021- RENTREE FEVRIER 2022 Titre d'inscription                                                                                                    | Adresse de candidat                                                                                                    |                                                        |
|----------------------------------------------------------------------------------------------------|----------------------------------------------------------------------------------------------------|--------------------------------------------------------|
| Controntions     Minimution     Pattern Main       Controntions     Minimution     Pattern Main       Controntions     Minimution     Pattern Main | Affand<br>Affand<br>Affand | Autre<br>Prépraión au concours<br>O du  # Nen<br>Ecola |

# F) Télécharger le dossier d'inscription

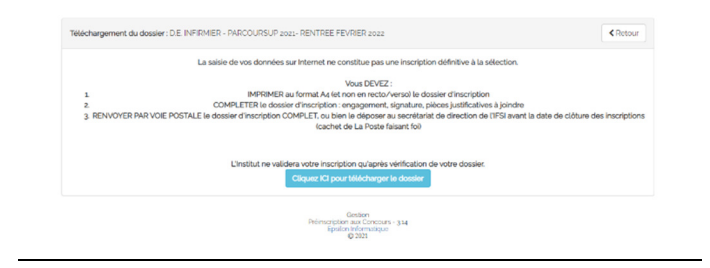

Félicitation, votre préinscription myconcours est terminée.

Il vous reste à télécharger le dossier d'inscription disponible sur notre site internet et nous le retourner avec les justificatifs dans les délais impartis.

L'inscription définitive ne se fera qu'à réception du dossier d'inscription.